### **Occupational Therapy Licensing Board – License Portal Tutorial**

## Uploading your Cultural Competency CE into the License Portal.

Step 1: Login to the License Portal: https://otlb.us.thentiacloud.net/webs/otlb/service/#/login

### Step 2: Click on "Cultural Competency".

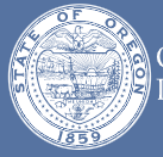

Occupational Therapy Licensing Board

# 333333 - Jane Doe

Doe **ULogout** 

### Welcome

Personal Information

**Places of Practice** 

Other Licenses

Invoices & Receipts

**Continuing Education** 

Pain Management Module

#### Cultural Competency

Name Change Request

**Document Request** 

Wallet Card and Wall Certificate

Supervisor/Supervision

**Reset Password** 

# Welcome to the OTLB License Portal

This is a self-service portal where you can maintain the information in your license record. Use this portal to update your mailing address, your practice locations, renew your license (only available during Spring of even years), print a copy of your license, request a license verification, print receipts, and more.

Data fields marked with \* are required — you'll need to input data there to move through the screen.

Please be aware that this system will automatically assess any fees due. An invoice will be emailed to your email address on record with the Board.

If you have questions, you can contact the board at 971-673-0198 or email **otlb.info@state.or.us**. You can also visit the Board's website at **www.oregon.gov/otlb**.

Continuing Professional Development

Name Change

Request

Invoices and Receipts

# Step 3: Click on **"+ Add Activity"**:

| Occuj<br>Licent                     | pational Therapy # 333333 - Jane Doe ወ Logout<br>sing Board                     |  |  |  |  |  |
|-------------------------------------|---------------------------------------------------------------------------------|--|--|--|--|--|
|                                     |                                                                                 |  |  |  |  |  |
| Welcome                             | Cultural Competency                                                             |  |  |  |  |  |
| Personal Information                |                                                                                 |  |  |  |  |  |
| Places of Practice                  | Enter or upload your cultural competency continuing education certificate here. |  |  |  |  |  |
| Other Licenses                      |                                                                                 |  |  |  |  |  |
| Invoices & Receipts                 | Name of Course Course Provider Date Taken Number of CE Points                   |  |  |  |  |  |
| Continuing Education                | No records have been added. Click + Add Activity to add record.                 |  |  |  |  |  |
| Pain Management<br>Module           | + Add Activity                                                                  |  |  |  |  |  |
| Cultural Competency                 | 17Ad Adminy                                                                     |  |  |  |  |  |
| Name Change Request                 |                                                                                 |  |  |  |  |  |
| Document Request                    |                                                                                 |  |  |  |  |  |
| Wallet Card and Wall<br>Certificate |                                                                                 |  |  |  |  |  |
| Supervisor/Supervision              |                                                                                 |  |  |  |  |  |
| Reset Password                      |                                                                                 |  |  |  |  |  |

Step 3: Enter the Name of Course, Course Provider, Number of CE Points, Date Taken.

| Occup<br>Licens                      | pational Therapy<br>ing Board | # 333333 - Jane Doe 🛛 <b>O Logout</b> |
|--------------------------------------|-------------------------------|---------------------------------------|
| Welcome<br>Personal Information      | New Cultural Competency A     | ctivity                               |
| Places of Practice<br>Other Licenses | Name of Course *              |                                       |
| Invoices & Receipts                  | Course Provider *             |                                       |
| Continuing Education                 | Number of CE Points *         |                                       |
| Pain Management<br>Module            | Date Taken *                  |                                       |
| Name Change Request                  | Supporting Documentation *    | 1 Upload File                         |
| Document Request                     |                               |                                       |
| Wallet Card and Wall<br>Certificate  |                               |                                       |
| Supervisor/Supervision               | < Cancel & Back               | Save & Back >                         |
| Reset Password                       |                               |                                       |

Step 4: Upload the CE certificate by clicking on **Upload File**, clicking on the completion certificate that you have saved to your own files.

| Occup<br>Licens                     | ational Therapy<br>ing Board | # 333333 - Jane Doe <b>O Logout</b> |
|-------------------------------------|------------------------------|-------------------------------------|
| Welcome                             | New Cultural Competency A    | ctivity                             |
| Personal Information                |                              |                                     |
| Places of Practice                  | Name of Course *             |                                     |
| Other Licenses                      | Hame of oourse               |                                     |
| Invoices & Receipts                 | Course Provider *            |                                     |
| Continuing Education                | Number of OE Deints          |                                     |
| Pain Management                     |                              |                                     |
|                                     | Date Taken *                 | £                                   |
| Name Change Request                 | Supporting Documentation *   | ± Upload File                       |
| Document Request                    |                              |                                     |
| Wallet Card and Wall<br>Certificate |                              |                                     |
| Supervisor/Supervision              | < Cancel & Back              | Save & Back >                       |
| Reset Password                      |                              |                                     |

# Step 5: Click "Save".

| Occup<br>Licens                     | ational Therapy<br>ing Board | # 333333 - Jane Doe <b>O Logout</b> |
|-------------------------------------|------------------------------|-------------------------------------|
| Welcome                             | New Cultural Competency      | / Activity                          |
| Personal Information                |                              |                                     |
| Places of Practice                  | Name of Course *             | Cultural competency course name     |
| Other Licenses                      | Course Provider *            | CE.com                              |
| Continuing Education                | Number of CE Points *        | 1                                   |
| Pain Management<br>Module           | Date Taken *                 | 12/07/2022                          |
| Cultural Competency                 |                              |                                     |
| Name Change Request                 | Supporting Documentation *   | 1 Upload File                       |
| Document Request                    |                              | Cultural competency CE.pdf          |
| Wallet Card and Wall<br>Certificate |                              |                                     |
| Supervisor/Supervision              | < Cancel & Back              | Save & B                            |
| Reset Password                      |                              |                                     |

Step 6: The course is now filed in the License Portal.

| Occup<br>Licensi                    | ational I<br>ing Boar | Гherару<br><sup>.</sup> d |               |                 | # 333333 - Jane      | Doe <b>එ Logou</b> |
|-------------------------------------|-----------------------|---------------------------|---------------|-----------------|----------------------|--------------------|
| Welcome                             | Cultu                 | ıral Competen             | су            |                 |                      |                    |
| Personal Information                | Er                    | ter or upload your cultur | al competency | continuing educ | ation certificate he | ere.               |
| Other Licenses                      |                       | Name of Course            | Course        | Date            | Number of CE         |                    |
| Continuing Education                |                       | Cultural competency       | Provider      | Такеп           | Points               | & Edit             |
| Pain Management<br>Module           |                       | course name               | CE.com        | 12/07/2022      | 1                    | 🛍 Delete           |
| Cultural Competency                 |                       |                           |               |                 |                      |                    |
| Name Change Request                 |                       | + Add Activity            |               |                 |                      |                    |
| Document Request                    |                       |                           |               |                 |                      |                    |
| Wallet Card and Wall<br>Certificate |                       |                           |               |                 |                      |                    |
| Supervisor/Supervision              |                       |                           |               |                 |                      |                    |
| Reset Password                      |                       |                           |               |                 |                      |                    |